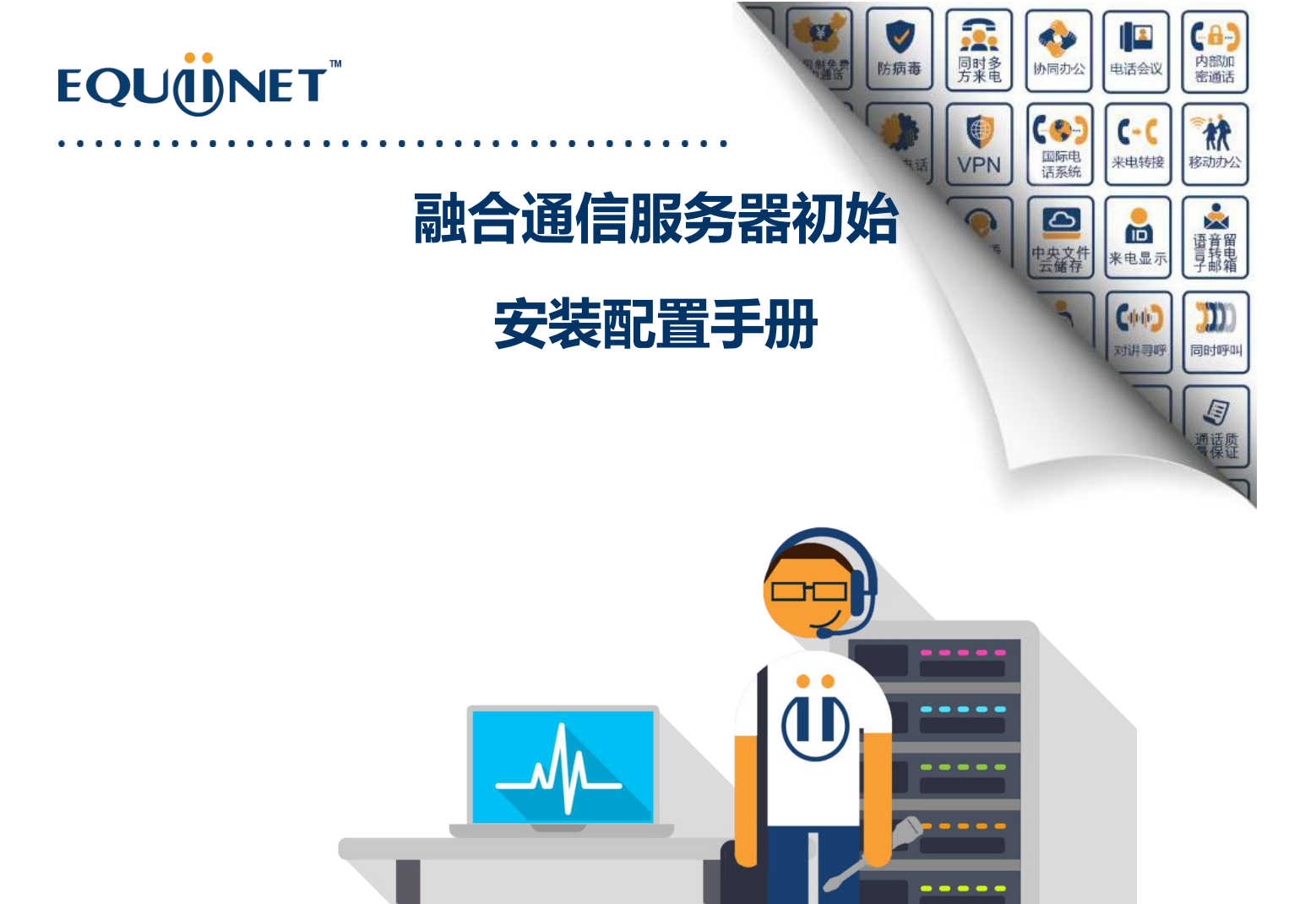

### Prepared by:

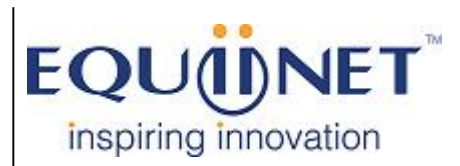

#### Voice | IP Equipment

Business Phone System | VPN | Private Cloud | Unified Threat Management

1.设备初始安装

1.1 设备开机

<u>型号:</u>30S

在拿到设备时,请连接电源,并按下开机按钮,开机按钮旁的小灯亮蓝,证明已经开机。

大概等待 1min 左右,开机完成。

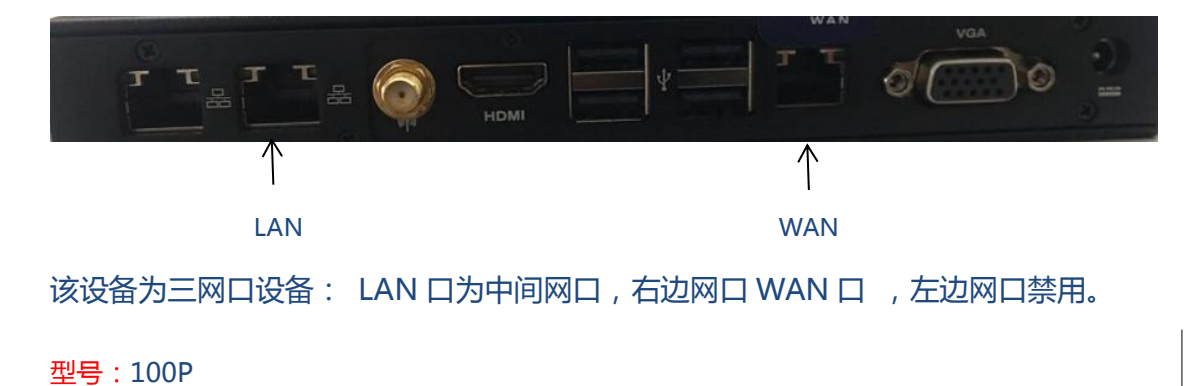

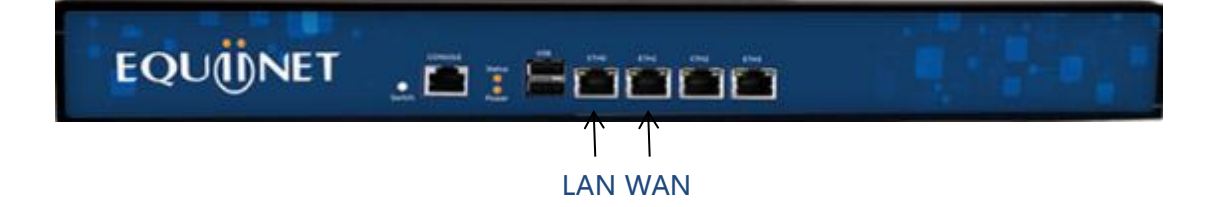

该设备为4网口 :ETH0为LAN口 ,ETH1为WAN口。其他网口默认禁用。

终端网络连接: LAN 口---网络交换机

1.2 设备连接

设备默认 IP 为 10.0.0.1,修改 PC 的 IP 地址,使设备 LAN 口的的 IP 地址在同一网段 再连接在 LAN 口。

1.3 设备登录

在浏览器里输入 https://10.0.0.1 即可进入登陆界面 ,输入用户名和密码即可进入配置

界面。

默认用户名和密码为 admin , eqpassword。

#### 2. 初始配置

正常登陆设备后,您可以根据自身网络情况将设备的 LAN 口 IP 进行更改。

右上角齿轮按钮 系统设置-->连接设置-->Local: Private LAN

(系统设置-->连接设置->Local: Private LAN)

2.1 配置 IP 地址

| justINA just Integrated Net | work Appliance                   | CN-                         |            |                  |  |  |
|-----------------------------|----------------------------------|-----------------------------|------------|------------------|--|--|
| 系统设置                        | ●                                | 网络设置                        | Web        |                  |  |  |
| 同次生活网                       | justINA连接到了什么?                   |                             |            |                  |  |  |
| 网络连接器                       |                                  |                             |            |                  |  |  |
| 网络配置文件                      | Internet: Ethern<br>Local: Priva | net router<br>te LAN 🔻 🛛 编辑 | * 编辑       |                  |  |  |
| 静态路由                        | 添加                               |                             |            |                  |  |  |
|                             | 显示高级选项:                          |                             |            |                  |  |  |
| 默认路由                        |                                  | -                           |            |                  |  |  |
|                             | UK                               |                             |            |                  |  |  |
|                             |                                  |                             |            |                  |  |  |
| $\sim$                      |                                  | A                           | -          |                  |  |  |
| 系统设置                        | 时间设置                             | 连接设置                        | 网络设置       | Web              |  |  |
|                             |                                  |                             |            |                  |  |  |
|                             |                                  |                             |            |                  |  |  |
|                             |                                  |                             |            |                  |  |  |
|                             |                                  |                             |            |                  |  |  |
|                             | Local                            |                             |            |                  |  |  |
| 网络连接器                       |                                  |                             |            |                  |  |  |
|                             | 因为 Local 已在使用                    | 1此配置文件,所以                   | 以您在这里编辑的设置 | 置将生效立即<br>显得生效立即 |  |  |
| 网络和里立姓                      | 配置文件                             |                             |            |                  |  |  |
| 四海町山文叶                      |                                  |                             | -          |                  |  |  |
| (                           | Privat                           | te LAN 编辑                   |            |                  |  |  |
| 静态路由                        | 路由                               |                             |            |                  |  |  |
|                             |                                  |                             | _          |                  |  |  |
| 默认路由                        |                                  | 添加                          |            |                  |  |  |
|                             | 默认路由                             | 已关闭 编辑                      | mite       |                  |  |  |
| DHCP范围                      |                                  | 3044                        | UP1P4F     |                  |  |  |
|                             | DHCP服务器                          |                             |            |                  |  |  |
| <b>走</b> 拟 网络               |                                  | 关闭 使得                       | mir¢       |                  |  |  |
| VIE 19/11/12PH              |                                  | 調視                          | UU105      |                  |  |  |
| 5-142 pt - 2                |                                  | ОК                          |            |                  |  |  |
| 网络助于                        |                                  |                             |            |                  |  |  |

• •

| Private LAN                 |                                                                     |
|-----------------------------|---------------------------------------------------------------------|
| 文件类型:                       | Network - manual                                                    |
| IP地址:                       | 192.168.33.2 ——————————————————————————————————                     |
| 子网掩码:                       | /24 255.255.255.0 🔹 <table-cell-rows> 配置相应的子网掩码</table-cell-rows>   |
| 信任组:                        |                                                                     |
| This trust group applies to | <u> 这里一走刃信仕租</u><br>communications with hosts on the local network. |
|                             | ОК                                                                  |
|                             | Cancel                                                              |

### 最后点击 OK,保存即可。

#### 2.2. 配置默认路由

| justINA just Integrated Ne | twork Appliance                        | CN-C                                                                                                    |
|----------------------------|----------------------------------------|----------------------------------------------------------------------------------------------------|
| 系统设置                       | ●  ● ● ● ● ● ● ● ● ● ● ● ● ● ● ● ● ● ● | こ<br>「<br>一<br>「<br>」<br>「<br>」<br>「<br>」<br>「<br>」<br>「<br>」<br>「<br>」<br>「<br>」<br>」<br>」<br>」<br>」<br>」<br>」<br>」<br>」<br>」<br>」<br>」<br>」 |
| 网络连接器                      | justINA连接到了什么?                         |                                                                                                    |
| 网络配置文件                     | Internet:<br>Local:                    | Ethernet router                                                                                                    |
| 静态路由                       |                                        | 添加                                                                                                    |
| 默认路由                       | 显示高级选项:                                | ок с                                                                                                    |

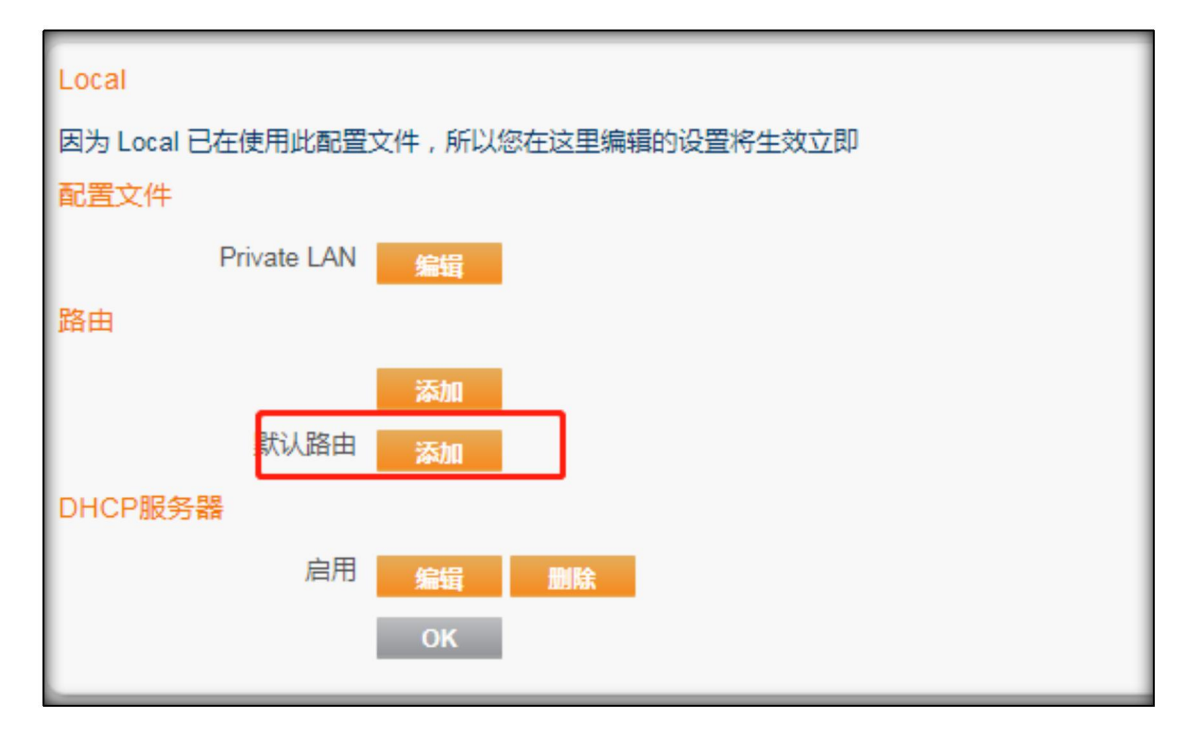

# EQUÜNET

| Private LAN 默认路由 |                             |
|------------------|-----------------------------|
| 名称:              | Private LAN 默认路由            |
| 通过路由:            | Private LAN                 |
| 网关:              | 192.168.33.254 填写您本地默认网关的地址 |
| 信任组:             | Internet组                   |
| 设置为默认路由:         | □─── 这里要打钩                  |
|                  | ОК                          |
|                  | Cancel                      |

最后点击 OK,保存即可。

注意:有时候再更改完 LAN 地址后,网络更改就已生效。10.0.0.1 这个默认地址就不

能登录了,此时您需要用新更改的这个地址去登录设备,进而配置默认路由。

配置完成后,设备在贵公司网络作为纯终端使用。

设备也可以作为网关或者路由模式在网络中使用,您可以咨询 Equiinet 团队所要文档来配置。

#### 3.基础配置

3.1 新建 SIP 账号 (用户配置-->用户信息-->用户)

点击添加即可添加 SIP 账号。

| (月)<br>一百 | 置        | <b>。</b><br>用户信息 | i    | う 语音信息 | 存储信   | 息        | <b>國</b><br>备份 |   |
|-----------|----------|------------------|------|--------|-------|----------|----------------|---|
|           |          |                  |      |        |       |          |                |   |
| 用户        |          |                  |      |        |       |          |                |   |
| 用户名:      | Email地址: | 组:               | 分机号: | 显示名称:  | 呼入号码: | 呼出号码:    | Hot Desk电话:    |   |
| 100       | 3        | 用户权限             | 100  | 100    |       | 53809792 |                | / |
| admin     | ;        | 代理商              | 90   | ;      |       |          |                | / |
| reseller  | ;        | 代理商              | ;    | 代理商    |       |          |                | / |
| yaohua    | ;        | 代理商              | 99   | ;      |       |          |                | / |
|           | 1        | 添加               |      | 1      |       | 1        | 1              |   |

. . . . . . . . . . . . . . . .

. . . . . . . . . . . .

|             | 2          | 2    |      |    |    |
|-------------|------------|------|------|----|----|
| 用户配置        | 用户信息       | 语音信息 | 存储信息 | 备份 | 安全 |
|             |            |      |      |    |    |
|             |            |      |      |    |    |
| 用户          |            |      |      |    |    |
| 100         |            |      |      |    |    |
| 用户名:        | 100        | *    |      |    |    |
| 密码:         |            |      |      |    |    |
| 确认密码:       |            |      |      |    |    |
| Email地址:    |            |      |      |    |    |
| 组:          | 用户权限 ▼     |      |      |    |    |
| 分机号:        | 100        | *    |      |    |    |
| 显示名称:       | 100        |      |      |    |    |
| 呼入号码:       |            | •    |      |    |    |
| 呼出号码:       | 53809792 ▼ |      |      |    |    |
| Hot Desk电话: |            |      |      |    |    |
|             | ОК         |      |      |    |    |
| 删除          |            |      |      |    |    |
|             | mile.      |      |      |    |    |
|             | 加州味        |      |      |    |    |

用户名: 分机号的用户名, 可以为数字如 200, 也可以为名称如 record。

**密码**:以分机号为用户名时登录网页端(云盘)使用的密码。

**确认密码**:与密码一致。

Email 地址:倘若此分机用户希望将语音留言转到自己的邮箱,则此处需要填写 Email

地址,并在"用户语音留言"处,进行相应配置。

组:配置普通分机号,则选择 Open 组(默认);配置管理员或 Reseller 权限的分机

号 (主要用于管理),则相应的选择 Admin 组或 Reseller 组。

**分机号**:即用于注册的分机号。

注意:用户名与分机号不同,注册分机号时,要以分机号为准。用户名仅仅用于界面登 录或云盘登录。

显示名称:分机号的显示名称,此处可以任意,如 Amy、Tony 等。

**呼入号码**:可以为此分机号手动选择呼入的线路号码。如为 200 用户选择呼入的线路 号码为 53809795,则客户呼入 53809795 后,200 分机响铃。

**呼出号码**:可以为分机号手动选择呼出线路号码。如为 200 用户选择的呼出线路号码 为 53809797,则 200 用户可以使用此线路进行外呼。

**Hotdesk 电话**:一般用于根据 mac 地址进行批量配置 (autoprovision), 这里不再赘述。

注意: 需要根据设备授权来创建账号的数量, 在线分机超出系统授权, 会影响设备功 能使用

3.2 查看 SIP 分机账号和密码(用户配置-->语音信息-->用户分机号码)

| 10000000000000000000000000000000000000 | 置    | <b>。</b><br>用户信息 | 语        | <b>)</b><br>音信息 | 存储信息    | 留份 | <b>(</b> )<br>安全 |
|----------------------------------------|------|------------------|----------|-----------------|---------|----|------------------|
|                                        |      |                  |          |                 |         |    |                  |
|                                        |      |                  |          |                 |         |    |                  |
| 自动语言                                   | 音菜单  |                  |          |                 |         |    |                  |
| 当前没有低                                  | 壬何记录 |                  |          |                 |         |    |                  |
|                                        |      | 添加               |          |                 |         |    |                  |
|                                        |      |                  |          |                 |         |    |                  |
|                                        |      |                  |          |                 |         |    |                  |
| 用户分                                    | 机号码  |                  |          |                 |         |    |                  |
| 用户名:                                   | 分机号: | SIP用户名:          | SIP密码:   | 邮箱:             |         |    |                  |
| 100                                    | 100  | 1002             | yT0+,b6p | 100-mailbox     | x       |    |                  |
| admin                                  | 90   | 902              | C?M41\SV | admin-mailt     | box     |    |                  |
| reseller                               | ;    | ;                | ;        |                 | //      |    |                  |
| yaohua                                 | 99   | 992              | {yeAcs0U | yaohua-mai      | ilbox 🥖 |    |                  |

用户名:建立 sip 账号时候系统生成 ,和分机号一样。

分机号:内部分机互拨的号码。

SIP 用户名:与注册 IP 话机的账号和认证用户名对应。

SIP 密码:系统自动生成复杂的密码,可以修改。

邮箱:语音邮箱功能,系统默认生成。

4.外线配置(主页-->线路信息)

具体的使用,请根据线路和网关的不同咨询 Equiinet 团队,获取相应配置说明